# DRIVER APPLICATION CHECKLIST Northern Territory

# **Getting Started**

1.Read the terms & conditions: <u>www.shebah.com.au/new-driver-terms</u>. You'll be asked to agree to these terms & conditions to become a Shebah driver.

2. Make sure you've got a valid personal email address. This is where you will receive news and updates from Shebah HQ.

3. You will need to collect and familiarise yourself with the documents and information listed below, before you start your driver application with Shebah through our driver portal: <a href="https://driver.shebah.com.au/sign-up">https://driver.shebah.com.au/sign-up</a> (we recommend using the Google Chrome browser when operating the driver portal).

5. Make sure any documents and photos you upload in the process of completing you driver application are under 2mb. Photos in particular can be quite large depending on the device used to capture them.

# **Documents You Will Need**

License to Drive a Commercial Passenger Vehicle-(Hire or Reward 'H' Endorsement) Find out more information and begin your application here

- You will need to complete a driver/rider knowledge test. <u>Click here to complete the knowledge test</u>
- You will be required to complete a National Police Check. Find out more information and begin your application here
- You will also be required to complete a Medical Assessment of Fitness to Drive.<u>Complete the 'Medical Assessment of</u> <u>Fitness to Drive' form here</u>

#### **Commercial Vehicle License**

- Before you apply you will need to complete an Authorised Vehicle Inspection.
- <u>A list of authorised inspection locations can be found here</u>
- Once your vehicle has been inspected you can apply for your Commercial Vehicle License (CVL). <u>Find out more information and begin your application here</u>

### Australian Business Number (ABN)

<u>Click here to apply for an ABN</u> You will be required to register for GST.

### Working With Children Clearance

<u>Click here for more information and begin your application</u> Please note this must be for paid employment (NOT volunteer).

#### Vehicle Registration

<u>Check here to verify your registration</u> Screenshot the results and upload.

#### Roadworthy Certificate

<u>Click here to find a roadworthy testing location</u> Upload a photo of your roadworthy certificate. Your car cannot be more that 9 years old.

#### Insurance

- Safety is our number one game which means your car must be insured.
- Talk to your insurer about this and make sure to mention it is for rideshare purposes.
- Please upload a copy of your full comprehensive insurance policy in PDF format to your driver portal.

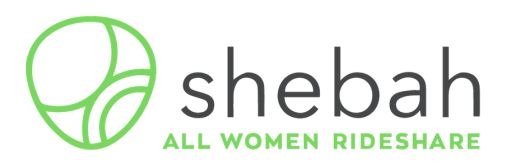

### To Start With

We will need a clear photo of:

\_\_\_\_ Your gorgeous face

- ) The front of your car (number plate visible)
- Front and Back of your Driver's License

## **Stripe: Your Payment Gateway**

- You must set up your Stripe account and connect it to your driver portal via the link in the 'business details' page of your driver profile (click on your profile image in the top right corner). You will not be able to set up 'Stripe' if you are using the 'Safari' web browser.
- Please see the guide attached in the link below before setting up your Stripe account. <u>https://d7fdeca4-5cf3-4668-ae78-</u> <u>49727ac877ae.usrfiles.com/ugd/d7fdec\_c9aa80a05044</u> <u>4d8b9a64df46a8f773a5.pdf</u>
- When prompted, enter <u>www.shebah.com.au</u> as the website for your business and your name for the legal business name as outlined in the guide.
- You must verify your Stripe account within 24 hours of receiving the confirmation email (you will not be able to take trips or receive payment if not).

# Tollways

- \_\_\_\_\_ Set up an e-TAG account.
  - Shebah recommends setting up an e-TAG account with a toll collection company. With an e-TAG in your car tolls will be automatically deducted from your account, reducing the risk of incurring additional fees from late toll payment.

### Contact

driveforus@shebah.com.au

### Cost

Indicative Set-up Costs (excluding insurance) as of August 2019: \$250\* Please note this amount is subject to change. There is no fee to sign up to Shebah.

When you're ready to begin your driver registration head to: https://driver.shebah.com.au/sign-up